| US                                                         | FOS                            | MEMO                                                |                    |                      |                      |           |  |  |  |
|------------------------------------------------------------|--------------------------------|-----------------------------------------------------|--------------------|----------------------|----------------------|-----------|--|--|--|
| Reality Eng<br>USFOS AS<br>Phone: +47 905<br>www.USFOS.com | ineering<br>05 717             | MEMO CONCERNS<br>Release Notes<br>USFOS Version 8-6 | FOR YOUR ATTENTION | COMMENTS ARE INVITED | FOR YOUR INFORMATION | AS AGREED |  |  |  |
| Enterprise No.: N                                          | io 986 827 374 MVA             | DISTRIBUTION<br>Members of USFOS user group         |                    |                      |                      | Х         |  |  |  |
| FILE CODE                                                  | CLASSIFICATION<br>Confidential |                                                     |                    |                      |                      |           |  |  |  |
| REFERENCE NO.                                              |                                |                                                     |                    |                      |                      |           |  |  |  |
| PROJECT NO.                                                | DATE                           | PERSON RESPONSIBLE / AUTHOR                         | NUM                | BER C                | F PAG                | SES       |  |  |  |
|                                                            | 2012-01-01                     | Tore Holmas                                         |                    | 3                    | 32                   |           |  |  |  |

Release Notes

USFOS 8-6, Jan 2012

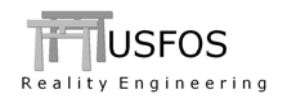

| 1 | INT  | <b>FRODUCTION</b>                                        | 3  |
|---|------|----------------------------------------------------------|----|
| 2 | IM   | PORTANT CHANGES IN VERSION 8-6                           | 4  |
|   | 2.1  | Finite Element model                                     | 4  |
|   | 2.1. | .1 Restrictions on element length to diameter ratio      | 4  |
|   | 2.1. | .2 Restrictions on eccentricity to element length ratio  | 8  |
|   | 2.1. | .3 Restrictions on Soil thickness to Pile diameter ratio | 11 |
|   | 2.2  | New defaults                                             | 13 |
|   | 2.2. | .1 Default Joint Capacity                                | 13 |
|   | 2.2. | .2 Default Soil model                                    | 13 |
|   | 2.2. | .3 Default Hydro accuracy                                | 13 |
|   | 2.2. | .4 Default numerical procedure                           | 13 |
| 3 | NE   | WS IN USFOS VERSION 8-6 - 2012.                          | 14 |
|   | 3.1  | INTRODUCTION                                             | 14 |
|   | 3.2  | HOW TO UPGRADE YOUR USFOS VERSION                        | 14 |
|   | 3.3  | ENHANCED GRAPHICAL USER INTERFACE                        | 15 |
|   | 3.3. | .1 External Pressure                                     | 15 |
|   | 3.3. | .2 Plot Size / Plot Scaling                              | 16 |
|   | 3.4  | Hydrodynamics                                            | 17 |
|   | 3.4. | .1 Buoyancy                                              | 17 |
|   | 3.4. | .2 Tidal Level                                           | 17 |
|   | 3.5  | TUBULAR JOINT CAPACITY MODELS                            | 18 |
|   | 3.5. | .1 Geometry Modelling                                    |    |
|   | 3.5. | .2 New Joint Curve default                               |    |
|   | 3.5. | .3 API RP2A-WSD                                          | 20 |
|   | 3.5. | .4 ISO 19902                                             | 20 |
|   | 3.5. | .5 Utility tool JntRes                                   | 20 |
|   | 3.6  | PILE - SOIL                                              | 22 |
|   | 3.6. | .1 Pile Option                                           | 22 |
|   | 3.6. | .2 Soil Curve visualization                              | 23 |
|   | 3.6. | .3 Pile Upper Bound Capacity                             | 24 |
|   | 3.7  | MEMBER IMPERFECTIONS                                     | 25 |
|   | 3.7. | .1 Element Imperfection / Dent                           | 25 |
|   | 3.7. | .2 Member Imperfection                                   | 25 |
|   | 3.8  | STRAIN CALCULATION                                       | 27 |
|   | 3.9  | Miscellaneous                                            |    |
|   | 3.9. | .1 Spring Property scaling                               |    |
|   | 3.9. | .2 Friction Element                                      | 29 |
|   | 3.9. | .3 Extended Shell element results                        | 29 |
|   | 3.9. | .4 Element eXtra masses                                  |    |
|   | 3.9. | .5 Extended Dynres_G                                     |    |
|   | 3.9. | .6 New Dynres_X command                                  |    |
|   | 3.10 | SWITCHES, (SPECIAL OPTIONS).                             | 31 |
|   | 3.11 | UPDATES USFOS AND UTILITY TOOLS                          |    |
|   | 3.12 | NEW/MODIFIED INPUT COMMANDS                              |    |
|   | 3.13 | DOCUMENTATION                                            |    |

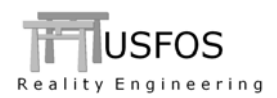

# **1** Introduction

The current official version of USFOS is version 8-6 with release date 2012-01-01. The release contains the following:

- Release Notes (this MEMO)
   Updated software on www.usfos.com
   Extended examples library on www.usfos.com
- □ Updated manuals on www.usfos.com

Except for this MEMO, no written information will be distributed in connection with this release. All information is stored on the WEB.

NOTE, USFOS 8-6 comes with some important changes. Please read the section:

Important Changes in version 8-6

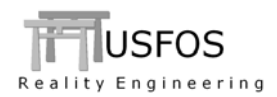

In order to improve the quality of the analysis results, several important changes are made. The changes could be split into two main groups:

- 1. More strict checking of the finite element model
- 2. New defaults and accuracy parameters

#### 2.1 Finite Element model

#### 2.1.1 **Restrictions on element length to diameter ratio**

The USFOS beam element is designed for being able to describe the behaviour of the physical member with only one element. Using very short element could cause unnecessary numerical problems and should be avoided. Element lengths as shown in Figure 2-1 is not recommended.

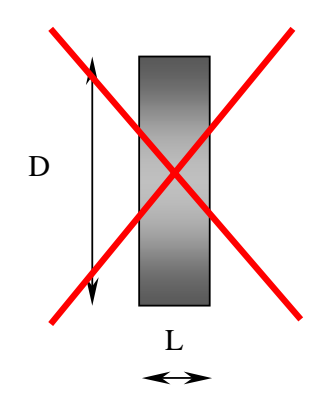

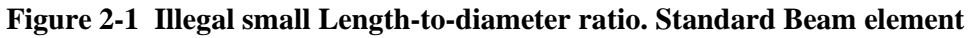

Extreme small element-length -to - diameter ratios is checked for.

The ratio:

L/D (D is set to height of I- and Box sections)

is computed for all standard beam elements (not special). If the ratio is less than 0.5, USFOS will report this as an illegal short element and stop with an error message.

Following information are given:

- The elements are printed in the "out" file (see Figure 2-5) •
- The USFOS label file: "prefix"\_illegal\_short\_elements.usl" could be opened in xact and the • illegal elements are shown. (see Figure 2-6)

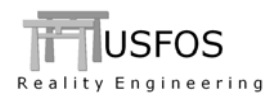

The best option is always to modify the structural model and remove unnecessary sub-divisions of members, (or even better: create a good model from the beginning). However, if the user decides to keep the short elements the "ILLEGAL" command could be used to bypass the check.

Figure 2-2 describes the recommended "bypassing": Specification one-by-one. This option means that the user has an overview over important and less important elements, (which f ex remain elastic and therefore are not so vulnerable for short length).

The option works as follows:

- A new minimum L/D ration is defined by the user
- The element to accept are listed

The minimum L/D could be re-defined several times. The commands are executed in the specified sequence.

Key-1 Opt Value ! Redefine Min L/D **Illegal** BeamLength Accept 0.3 ١ Key-1 Opt TDS Illegal BeamLength Elem 1001 1002 ! Accept elem 1001 and 1002 2001 2002 ! Accept elem 2001 and 2002 3001 3002 ! Accept elem 3001 and 3002 Opt Value Kev-1 Illegal BeamLength Accept ! Redefine Min L/D 0.1 Opt Key-1 IDsIllegal BeamLength Elem 7001 7002 ! Accept elem 7001 and 7002

#### Figure 2-2 Accepting short elements. Specification element-by-element

The "lazy" (not recommended) version is to accept all short elements without any specification. A warning will be printed in the output file, (see Figure 2-4).

Key-1 Opt Value
 Illegal BeamLength Accept 0.001 ! Redefine Min L/D
 Key-1 Opt
 Illegal BeamLength UsersRisk ON ! Accepting everything unchecked

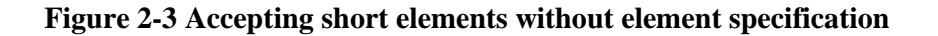

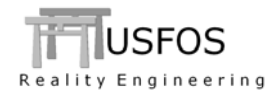

-- \* \* \* W A R N I N G \* \* \* ---- Unconditionally Acceptance of ---- Very Short Beams on Users own Risk --

#### Figure 2-4 The warning is printed in the output file.

In the output file (.out), the results from element checking are printed. If illegal short elements are found, the L/D is printed. The shortest element is printed, which in this example has a L/D ratio of less than 2%.

---- CHECKING BEAM - ELEMENT LENGTH ----Minimum Length/Diam for struct elem : 0.500
Minimum Length/Diam for pile elem : 1.000
Maximum Ecc/Length ratio : 0.500
Model to use for short elements : 0

----....Checking Structural Elements
-----Illegal short struct element : 008100 , L/D = 0.20
Illegal short struct element : 108100 , L/D = 0.17
Illegal short struct element : 108100 , L/D = 0.02
Illegal short struct element : 403642 , L/D = 0.30
.....
Illegal short struct element : 503200 , L/D = 0.40
Illegal short struct element : 503205 , L/D = 0.40
Illegal short struct element : 503456 , L/D = 0.40
Illegal short struct element : 503636 , L/D = 0.40
Illegal short struct element : 503636 , L/D = 0.40
Illegal short struct element : 503636 , L/D = 0.40
Illegal short struct element : 503636 , L/D = 0.40
Illegal short struct element : 503636 , L/D = 0.40
Illegal short struct element : 503636 , L/D = 0.40
Illegal short struct element : 503636 , L/D = 0.40
Illegal short struct element : 503636 , L/D = 0.40
Illegal short struct element : 503636 , L/D = 0.40
Illegal short struct element : 503636 , L/D = 0.40
Illegal short struct element : 503636 , L/D = 0.40
Illegal short struct element : 503636 , L/D = 0.40
Illegal short struct element : 503636 , L/D = 0.40
Illegal short struct element : 503636 , L/D = 0.40
Illegal short struct element : 503636 , L/D = 0.40
Illegal short struct element : 503636 , L/D = 0.40
Illegal short struct element : 503636 , L/D = 0.40
Illegal short struct element : 503636 , L/D = 0.40
Illegal short struct element : 503636 , L/D = 0.40
Illegal short struct element : 503636 , L/D = 0.40
Illegal short struct element : 503636 , L/D = 0.40
Illegal short struct element : 503636 , L/D = 0.40
Illegal short struct element : 503636 , L/D = 0.40
Illegal short struct element : 503636 , L/D = 0.40
Illegal short struct element : 503636 , L/D = 0.40
Illegal short struct element : 503636 , L/D = 0.40
Illegal short struct element : 503636 , L/D = 0.40
Illegal short struct element : 503636 , L/D = 0.40
Illegal sho

Figure 2-5 The Errors and list of illegal elements are printed in the output file.

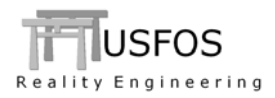

The "Label file" describes where the illegal elements are located, and the Illegal Length to Diameter ratio is printed for each element.

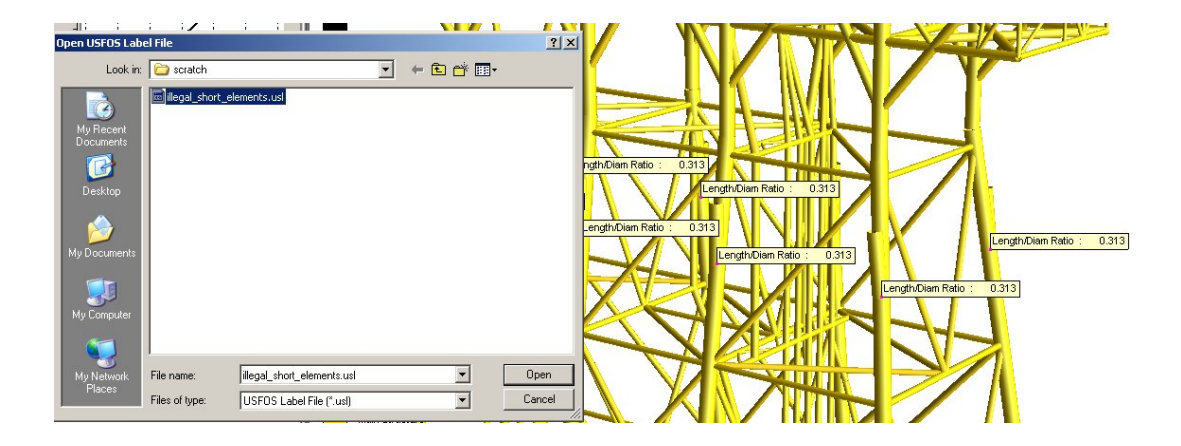

Figure 2-6 The short elements are documented in the Label File.

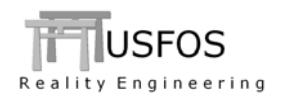

#### 2.1.2 **Restrictions on eccentricity to element length ratio**

Another source for numerical inaccuracies/problems is using extreme eccentricities. Figure 2-7 describes an element, where the eccentricities are very big compared with the length of the element (the flexible part).

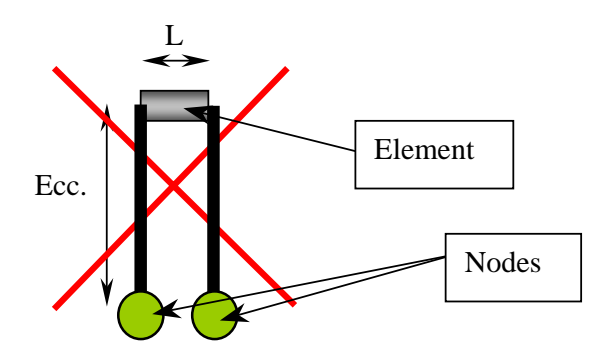

Figure 2-7 Illegal big Eccentricity-to-BeamLength ratio

Extreme **big** eccentricity –to – element lengths are checked for.

The ratio: (e1+e2) / L (e1+e2 is the sum of eccentricities)

is computed for all standard beam elements. If the ratio exceeds **0.5**, USFOS will report this as an illegal big eccentricity and stop with an error message.

Following information are given:

- The elements are printed in the "out" file, (see Figure 2-11)
- The USFOS label file: "*prefix*"\_*illegal\_big\_eccentricities.usl*" could be opened in xact and the illegal elements are shown. (see Figure 2-12)

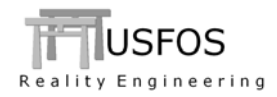

Key-1 Opt Value Illegal Eccentricity Accept 3 ! Redefine Max e/L Key-1 Opt IDsIllegal Eccentricity Elem 1001 1002 ! Accept elem 1001 and 1002 2001 2002 ! Accept elem 2001 and 2002 3001 3002 ! Accept elem 3001 and 3002 Value Key-1 Opt ! Redefine Max e/L Illegal Eccentricity Accept 10 Key-1 Opt IDsIllegal Eccentricity Elem 7001 7002 ! Accept elem 7001 and 7002

#### Figure 2-8 Accepting big eccentricities elements. Specification element-by-element

The "lazy" (not recommended) version is to accept elements with big eccentricities without any specification. A warning will be printed in the output file, (see Figure 2-10).

Key-1OptValueIllegalEccentricitiesAccept10! RedefineKey-1OptIllegalEccentricitiesUsersRiskON! Accepting everything unchecked

Figure 2-9 Accepting big eccentricities without element specification

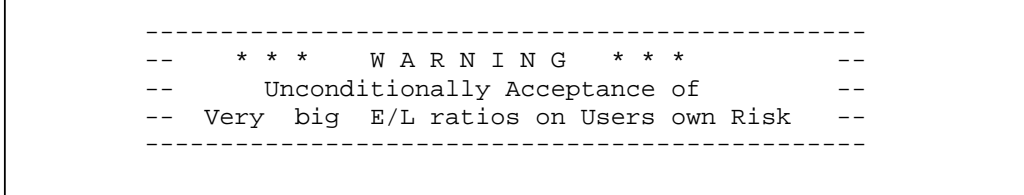

Figure 2-10 The warning is printed in the output file.

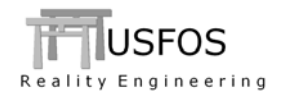

| Illegal big E/L | ratio for element | : | 501110 , E/L = | 0.75 |
|-----------------|-------------------|---|----------------|------|
| Illegal big E/L | ratio for element | : | 505160 , E/L = | 1.22 |
| Illegal big E/L | ratio for element | : | 503190 , E/L = | 0.78 |
| Illegal big E/L | ratio for element | : | 425822 , E/L = | 4.61 |
|                 |                   |   |                |      |
|                 |                   |   |                |      |
| • • • • • • • • |                   |   |                |      |
| Illegal big E/L | ratio for element | : | 435822 , E/L = | 4.61 |
| Illegal big E/L | ratio for element | : | 445822 , E/L = | 4.61 |
| Illegal big E/L | ratio for element | : | 515822 , E/L = | 4.61 |

Figure 2-11 The Errors and list of illegal elements are printed in the output file.

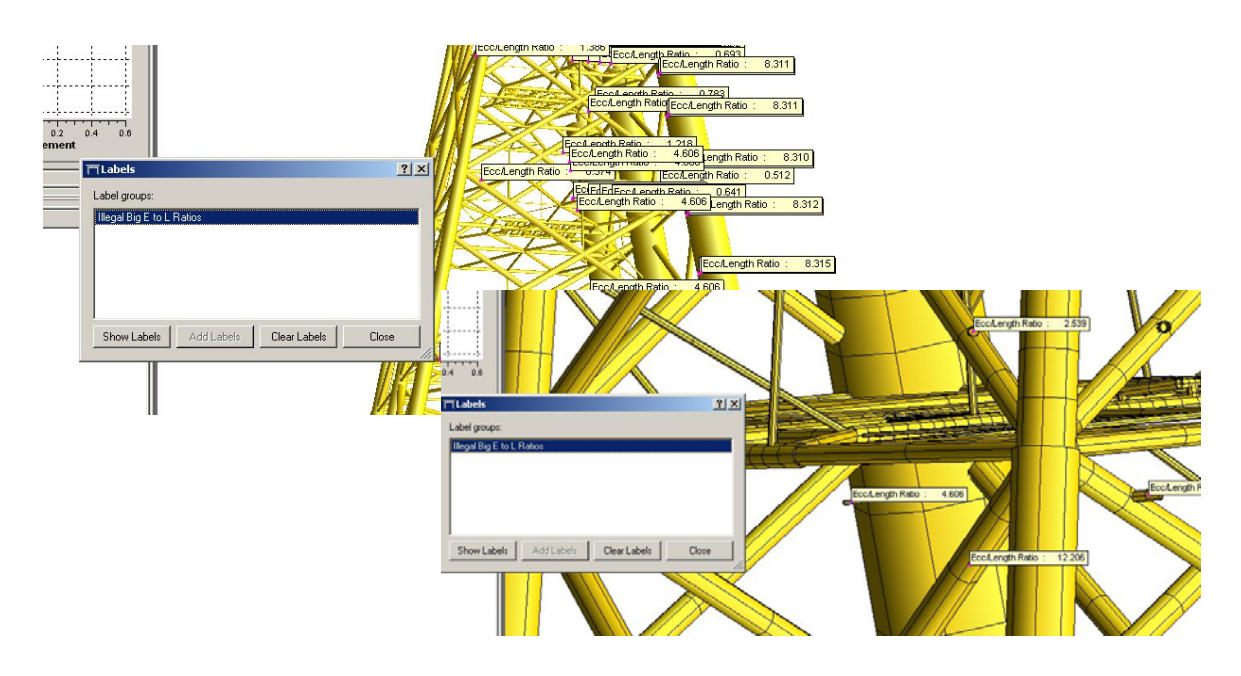

Figure 2-12 Elements with illegal big eccentricities are shown

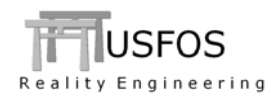

#### 2.1.3 Restrictions on Soil thickness to Pile diameter ratio

In order to ensure that the finite element model does not contain very short elements, the pile-soil model is checked for "too-thin-soil-layers".

In a normal pile-soil model, the soil thickness is typically 3-10 times the pile diameter.

If the ratio is less than 1.0, USFOS will report this as an illegal thin soil layer and stop with an error message. The piles are printed in the "out" file.

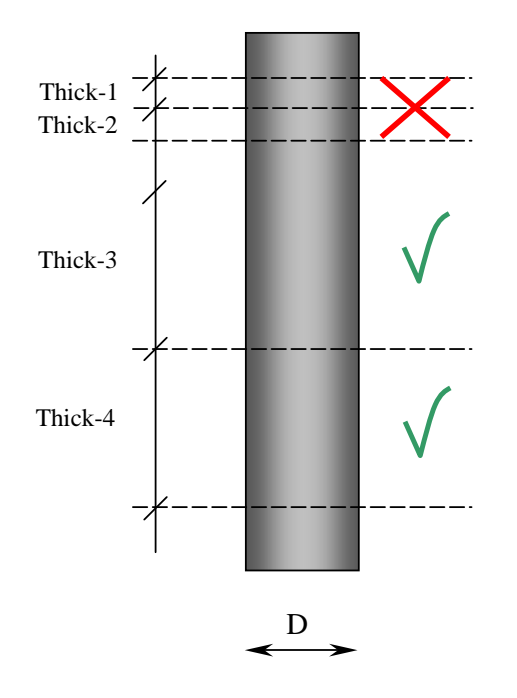

#### Figure 2-13 Illegal small Soil thickness to pile diameter ratio

The minimum thick/diameter ratio could be re-defined several times. The commands are executed in the specified sequence.

Value Key-1 Opt Illegal SoilThick Accept 0.3 ! Redefine Min t/D Key-1 Opt IDs20 Illegal Soilthick ! Accept pile 10,20,30 40 Pile 10 30 40

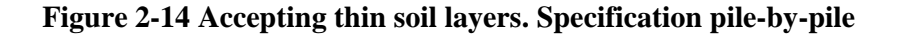

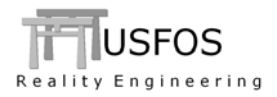

The "lazy" (not recommended) version is to accept all short elements without any specification. A warning will be printed in the output file, (see Figure 2-17).

| '            | <i>Key-1</i>              | <i>Opt</i>             | Value | Redefine Min t/D                 |
|--------------|---------------------------|------------------------|-------|----------------------------------|
| Illegal      | SoilThick                 | Accept                 | 0.1 ! |                                  |
| '<br>Illegal | <i>Key-1</i><br>Soilthick | <i>Opt</i><br>UsersRis | k ON  | ! Accepting everything unchecked |

Figure 2-15 Accepting thin soil layers without specification

```
      ..... Checking Pile Elements

      Illegal short element on pile
      :
      1 , L/D = 0.12

      Illegal short element on pile
      :
      1 , L/D = 0.12

      Illegal short element on pile
      :
      1 , L/D = 0.12

      Illegal short element on pile
      :
      1 , L/D = 0.12

      Illegal short element on pile
      :
      1 , L/D = 0.12

      Illegal short element on pile
      :
      8 , L/D = 0.95

      Illegal short element on pile
      :
      8 , L/D = 0.95

      Illegal short element on pile
      :
      8 , L/D = 0.95

      Illegal short element on pile
      :
      8 , L/D = 0.95

      Illegal short element on pile
      :
      8 , L/D = 0.95

      Illegal short element on pile
      :
      0.12432
```

Figure 2-16 The Errors and list of illegal elements are printed in the output file.

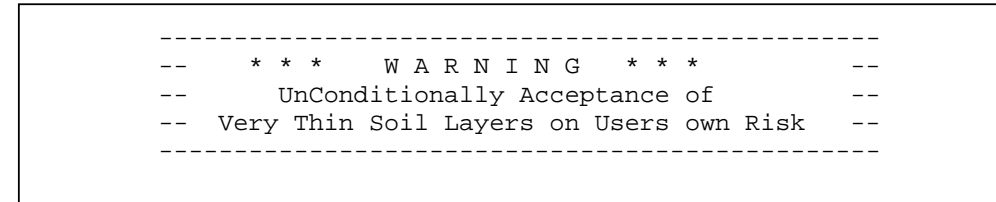

Figure 2-17 The warning is printed in the output file.

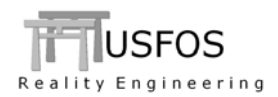

# 2.2 New defaults

Version 8-6 has several important changes, which means that the results may differ from previous versions of USFOS.

# 2.2.1 Default Joint Capacity.

The default joint capacity is "NORSOK", and this also means following defaults:

- Element formulation "plasticity" is ON
- Classification every step

One equilibrium iteration

(same as the command Jnt\_Form 3) (same as the command JntClass 1) (same as the command Liter)

# 2.2.2 Default Soil model.

The default soil model is set to the special "plasticity" model (same as "Spri\_mod 1"). This formulation requires iterations, and iteration is switched on, (same as "Liter")

#### 2.2.3 Default Hydro accuracy.

The default calculation procedure for buoyancy is set to accuracy level 1. This means that the following are included by default:

- The buoyancy of the wall of a submerged pipe will be included, (minor impact on steel pipes).
- Weight of marine growth. Substantial change in vertical force when the MG goes in and out of water.
- Weight of internal fluid. Substantial change in vertical force if a flooded member goes in and out of water.

#### 2.2.4 Default numerical procedure.

Iterations are switched on automatically if the model contains either joint capacity, (chjoint) or pile-soil model.

In addition is the model for strain estimation, (which are derived from the plastic hinge displacements and rotations), changed to an incremental solution. The incremental solution is more numerical stable, (f ex during unloading after a boat impact).

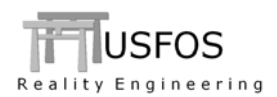

# 3 News in USFOS version 8-6 - 2012.

#### 3.1 Introduction

The new features are described by examples in this memo and in the updated manuals.

#### 3.2 How to upgrade your USFOS version

From release 8-5, USFOS could be upgrades in two different ways:

- □ Alt 1: Download the new "*setup.exe*" and u-install/install USFOS, (same as for release 8-5). This operation requires administrator rights on the PC.
- □ Alt 2: Download module by module and copy into the application folder, (typical "*C:\Program Files\USFOS\bin*". This operation requires write access on C:, but no administrator rights are required since no installation operations are performed, (just file copy).

With alternative 1, all modules and the on-line manuals are updated. For alternative 2, following should be done:

- Download USFOS module , unzip and copy into C:\Program Files\USFOS\bin
- Download xact, (complete package), unzip and copy into C:\Program Files\USFOS\bin
- Download USFOS and xact user's manuals. Copy into C:\Program Files\USFOS\bin

Alternative 2 means that the existing files located on the Application folder will be over-written, (take a backup copy of the actual files if you want to keep your existing USFOS modules).

Similar procedure for other USFOS modules (for example STRUMAN).

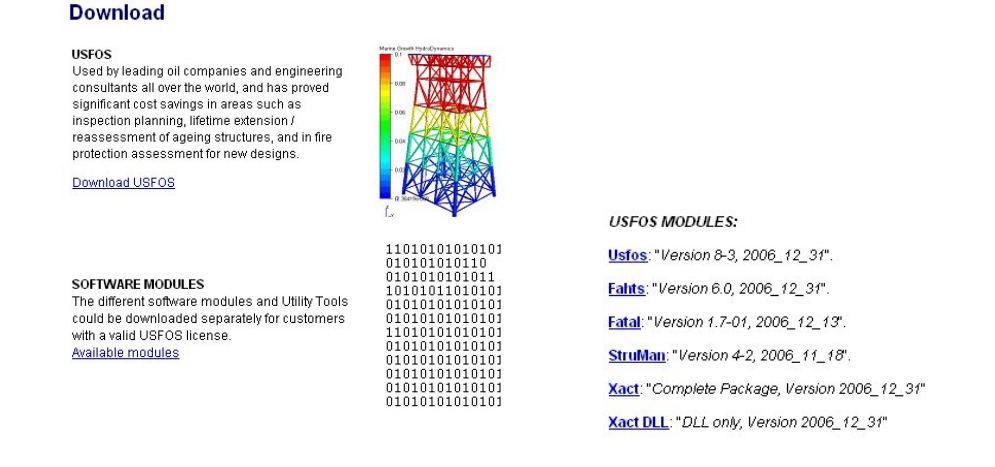

#### Figure 3-1 Download complete USFOS installation setup or the modules one by one

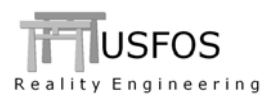

#### **3.3 Enhanced Graphical User Interface**

The graphical user interface (*xact*) has been enhanced since last year's release. The GUI version released together with USFOS 8-6 is "2.6". Check under help/about to ensure that the latest version is installed.

#### **3.3.1** External Pressure

Verify

•

External pressure will reduce the section capacity for non-flooded members. In order to verify the reduction (0 means no reduction), the option shown in Figure 3-2 could be used. The result type is found under:

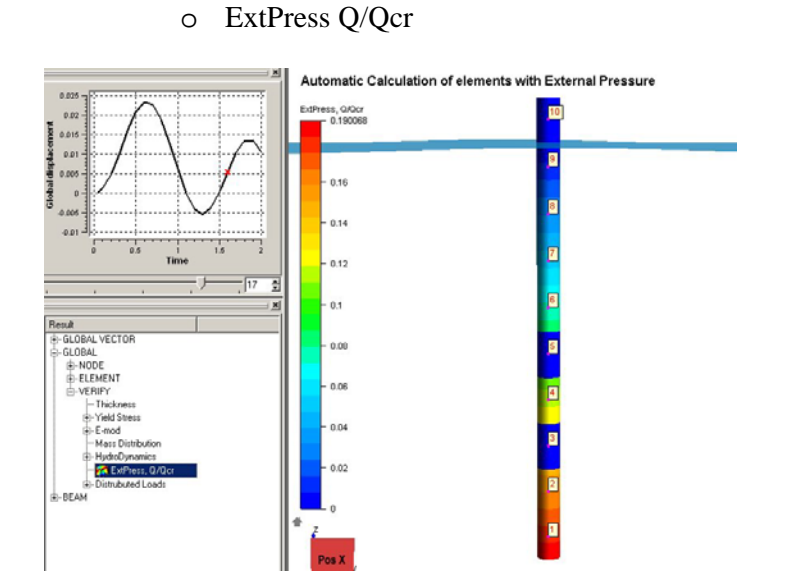

Figure 3-2 Verify External Pressure Effects

Also note that the input is simplified substantially:

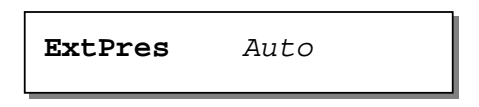

USFOS will then automatically compute the external pressure effect relative to the surface defined under **WAVEDATA**. Flooded members get no external presssure effect.

**NOTE!** This automatic option is only valid when the USFOS hydrodynamic module is defined and activated.

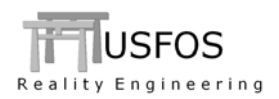

# 3.3.2 Plot Size / Plot Scaling.

If a certain plot size should be kept for all new plot windows, the "Keep Last Plot Size" should be activated, (found under File / Preferences / Plot Settings, see Figure 3-3).

All plots will then keep the actual size.

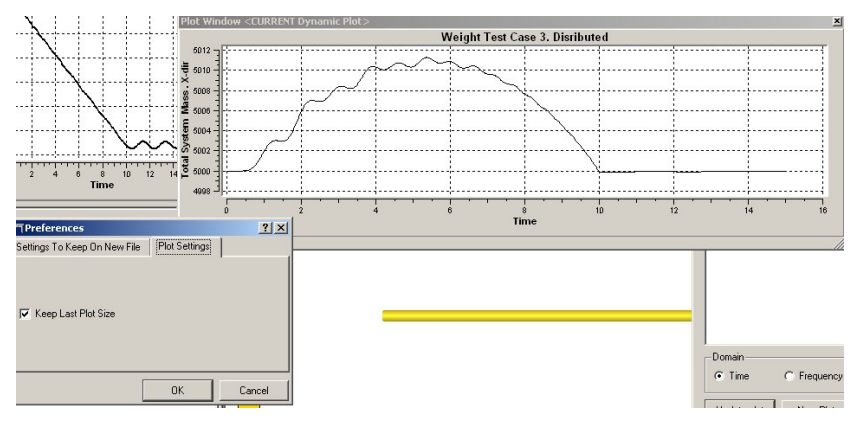

Figure 3-3 Switch ON "Keep Last Plot Size"

In order to increase the readability of plots, the same plot scale (min/max) should be used. By default, the "auto scale" option will scale both X- and Y axes every time the plot is updated. To keep the same scale, the following should be done:

- Switch off "auto scale" and define the wanted Min / Max
- Select "Update Plot" when a new curve is plotted

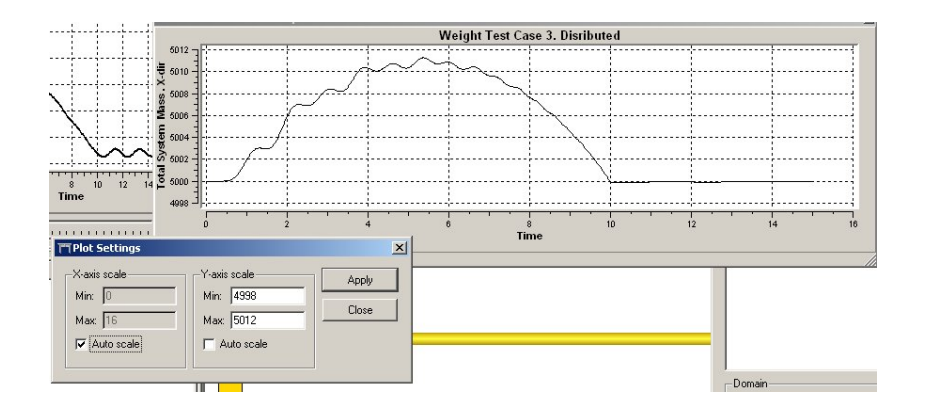

Figure 3-4 Select "Auto Scale" or "Fixed Scale"

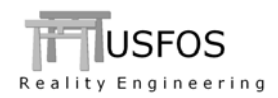

The hydrodynamic module has been improved and extended in release 8-6. The extensions covers the following:

# 3.4.1 Buoyancy

The default buoyancy accuracy is set to "1", which means that the vertical (downward) forces from the structural steel, the marine growth and the internal fluid are computed always. The masses are multiplied with the instantaneous level of the gravity (NOTE, the correct gravity constant should be specified).

The vertical (upward) forces from the buoyancy will depend on the elements position in the water. This means that a flooded member with marine growth will become substantial heavier when the member becomes "dry".

See the document, (which is found on the web):

"USFOS Buoyancy and Hydrodynamic Mass",

# 3.4.2 Tidal Level

The tidal level could be specified by the command:

KeyOptValueSwitchesWaveDataTidalLevel+3

In practice this means that the surface elevation, (and the water depth), are increased with the actual level. The adjusted parameters are printed in the out file.

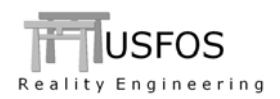

#### 3.5 Tubular Joint Capacity Models

#### 3.5.1 Geometry Modelling

When the joint option is used, each joint will be re-modelled by USFOS automatically. For example will a K-joint get two extra nodes (on the chord surface) and two extra special elements (with behaviour according to selected capacity curve). USFOS will compute the gap automatically based on the actual geometry input. If eccentricity is needed in order to get correct joint shape, the solution shown in Figure 3-6 is recommended. This model ensures that the special element gets a reasonable length, which again ensures that the local coordinate system of the element could be established and updated correctly.

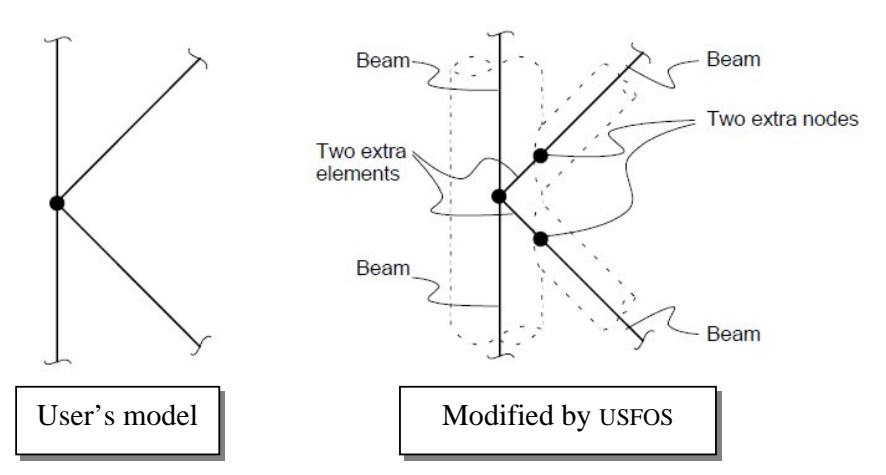

Figure 3-5 Automatic generation of extra nodes and elements of joints without eccentricity

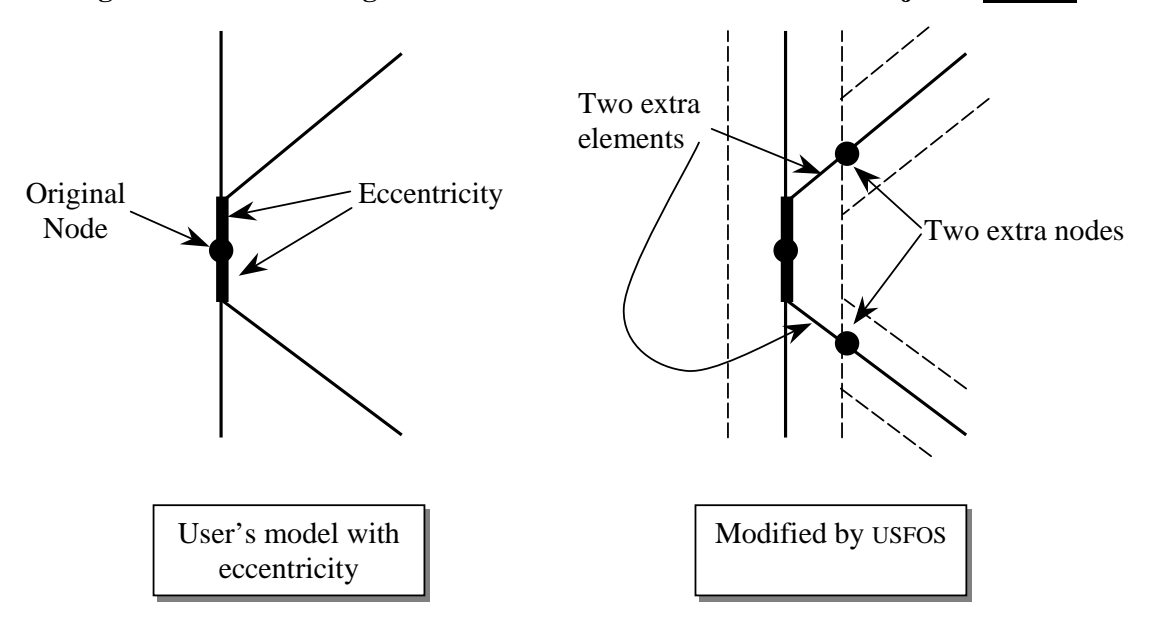

Figure 3-6 Automatic generation of extra nodes and elements of joints with eccentricity

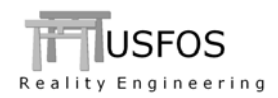

The solution shown in Figure 3-7 is *not* recommended. The "flushing option" in the mesh generator will insert an infinite connection between the centre node of the chord (leg) and the chord surface. The special element inserted by USFOS will therefore become extremely short and may introduce following problems:

- Local coordinate system may rotate much for a small element deformation
- Element axis could rotate 180° if the special element yields in compression and gets substantial plastic deformations, (element axis is based on the flexible part of the element)

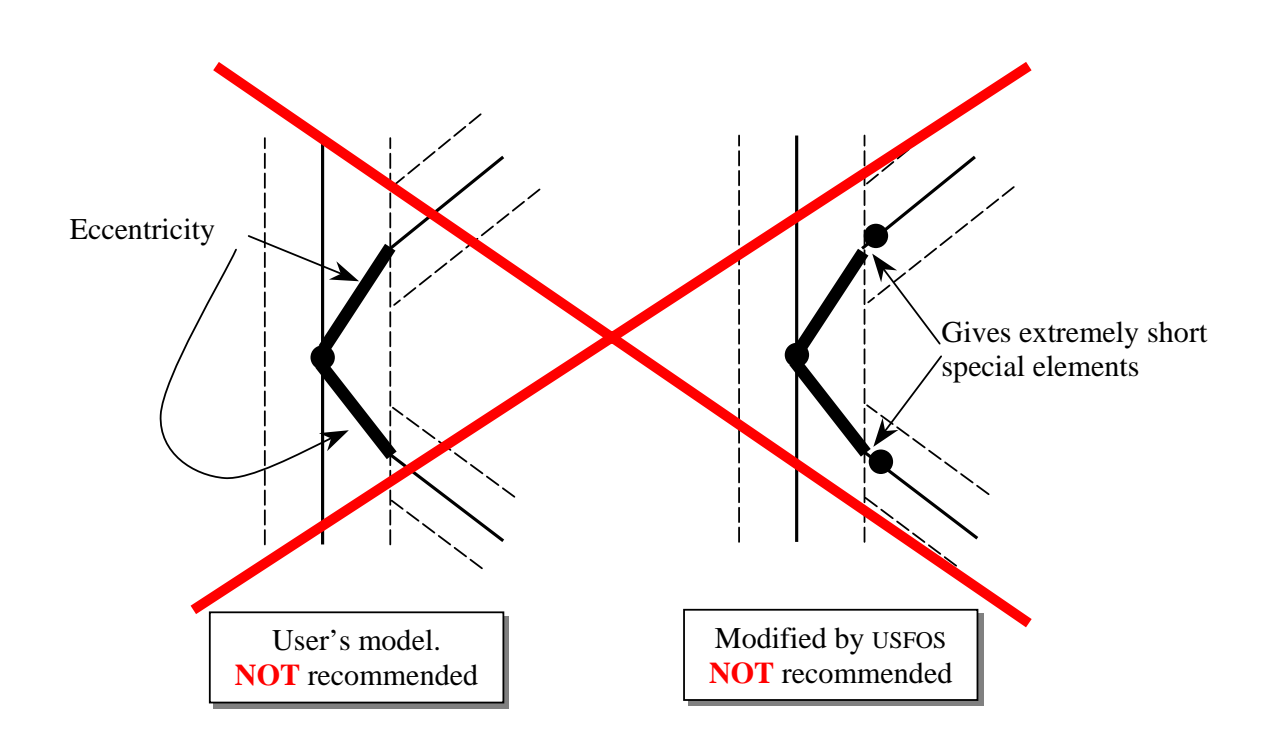

Figure 3-7 Not recommended User's model. "Flushing" gives extremely short elements

#### 3.5.2 New Joint Curve default

The default joint curve is changed to NORSOK. (Previous default is now accessed using the keyword oldAPI).

Figure 3-8 If no joint curve is specified (minimum input), the NORSOK is used.

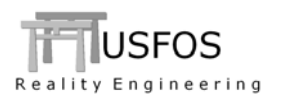

# 3.5.3 API RP2A-WSD

A new capacity curve is added to the joint option: API RP2A-WSD. This option is activated for the following ChJoint command:

*Node Ch1 Ch2 Geo Rule* ChJoint 101 10 20 0 APIWSD

Figure 3-9 Activating API-WSD joint capacity

# 3.5.4 ISO 19902

A new capacity curve is added to the joint option: ISO 19902. This option is activated for the following ChJoint command:

| <b>ChJoint</b> 101 10 20 0 <b>ISO</b> | ١       | Node | Ch1 | Ch2 | Geo | Rule |
|---------------------------------------|---------|------|-----|-----|-----|------|
|                                       | ChJoint | 101  | 10  | 20  | 0   | ISO  |

# Figure 3-10 Activating ISO 19902 joint capacity

# 3.5.5 Utility tool JntRes

A new tool, "**jntres**" is available on the web. The purpose of the tool is to give a summary of the joint behaviour in a simple text file and give an overview of the tables produced by the tool.

The "overview" (Table 3-1) sorts the connections in three groups based on the status at the end of the analysis:

- Connections exceeding peak axial
- Connections exceeding first yield (but have not reached peak)
- Connections, which have not reached first peak (remain elastic)

The "detailed" print (Table 3-2), gives a status for one connection from the first to the final analysis step. Following information are printed:

- Utilization : Plastics utilization of the connection element
- Status : Connection status:
  - Elastic, tension or compression
  - Plastic, tension or compression
  - Failure (post-peak), tension or compression
- Ductility limit : Based on the Axial degree of freedom
- Peak Axial : Current capacity (based on the instantaneous classification)
- Axial : Actual axial force in the connection

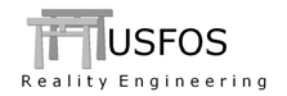

|            | - ·       |         |            |              |               |          |           |         |
|------------|-----------|---------|------------|--------------|---------------|----------|-----------|---------|
|            | Joir      | it R    | esult      | s            |               |          |           |         |
|            |           |         |            |              |               |          |           |         |
|            | S t       | a t     | u s        |              |               |          |           |         |
|            |           |         |            |              |               |          |           |         |
|            |           |         |            |              |               |          |           |         |
|            |           |         |            |              |               |          |           |         |
|            |           |         |            |              |               |          |           |         |
|            |           |         |            |              |               |          |           |         |
|            | Connecti  | ons Exc | ceeding Pe | eak Axia     | al            |          |           |         |
|            |           |         |            |              |               |          |           |         |
|            |           | _       |            |              |               |          |           |         |
| Connection | Node      | Brace   | LoadCase   | StepNo       | LoadLevel     | Utiliz   | Status    | PeakAx  |
| 3          | 11        | 1       | 1          | 75           | 6.020         | 0.998    | CompFail  | 1.922E  |
| 1          | 10        | 1       | 1          | 93           | 6.051         | 1.000    | TensFall  | 2.489E  |
|            |           |         |            |              |               |          |           |         |
|            |           |         |            |              |               |          |           |         |
|            | Connecti  | ons exc | ceeding Fi | irst Yie     | eld           |          |           |         |
|            |           |         |            |              |               |          |           |         |
| Connection | Nodo      | Dwo.go  | ToodCogo   | CtonNo       | T and T arral | TTE ilia | Ctotuc    | Deelsaw |
| CONNECTION | Node      | Brace   | LUAUCASE   | scepho<br>40 | A 100         | 0 EEE    | TopaDleat | 2 REOF  |
| 9          | 0 7       | 2       | 1          | 42           | 4.100         | 0.500    | Tensplast | 2.0095  |
| 5          | 7         | 1<br>2  | 1          | 57           | 5.100         | 0.576    | CompDiagt | 2.339E  |
| 14         | ,<br>F    | 2       | 1          | 57           | 5.100         | 0.509    | TongPlast | 2.0915  |
| 14         | 5         | 1       | 1          | 57           | 5.100         | 0.596    | GameDlast | 2.20/E  |
| 8          | 8         | 1       | 1          | 100          | 5.368         | 0.596    | CompPlast | 2.205E  |
| 15         | 5         | 2       | 1          | 102          | 6.044         | 0.470    | CompPlast | 3.495E  |
| 10         | 8         | 3       | T          | 123          | 5.9/5         | 0.25/    | CompPlast | 1./336  |
|            |           |         |            |              |               |          |           |         |
|            |           | £ 171 . |            |              |               |          |           |         |
| [V]        | ax utiliz | TOT ETS | SLIC CON   | lection:     | 5             |          |           |         |
|            |           |         |            |              |               |          |           |         |
| Connection | Nodo      | Prago   | LoadCago   | StopNo       | LoadLovol     | TTt ilia | Status    | DookAr  |
| 2011100    | 10        | DLACE   | 1          | 105          | 5 07/         | 0 222    | CompElact | 1 650F  |
| 4          | 11        | 2       | 1          | 100          | 5.9/4         | 0.352    | CompElast | 1.0595  |
| 4          | 11        | 2       | 1          | T 8 8        | 5.9/4         | 0.412    | Compelast | I.USOE  |
| 12         | 1         | 3       | 1          | 200          | 5.953         | 0.281    | Compelast | 1.0055  |
| 13         | 4         | 3       | 1          | 200          | 5.953         | 0.132    | CompElast | 1.548E  |
| Τp         | 5         | 3       | T          | 200          | 5.953         | 0.132    | CompElast | 1.5/UE  |
|            |           |         |            |              |               |          |           |         |

Table 3-1 jntres overview

|          | J      | oint      | Resu    | ılts      |           |           |           |
|----------|--------|-----------|---------|-----------|-----------|-----------|-----------|
|          |        |           |         |           |           |           |           |
|          | Dе     | taile     | d Pi    | rint      |           |           |           |
|          |        |           |         |           |           |           |           |
|          |        |           |         |           |           |           |           |
|          |        |           |         |           |           |           |           |
|          |        |           |         |           |           |           |           |
| =====    |        |           |         |           |           |           |           |
|          | Connec | ction :   |         | 1         |           |           |           |
|          | Joint  |           |         | 10        |           |           |           |
|          | Brace  | :         |         | T         |           |           |           |
| =====    |        |           |         |           |           |           |           |
| LoadCage | StenNo | LoadLevel | IItiliz | Status    | DeakAvial | DuctAvial | Avial     |
| 1        | 3      | 0 300     | 0 028   | TeneFlact | 2 748F+05 | 0 014     | 1 156F±04 |
| 1        | 6      | 0.600     | 0.020   | TensElast | 2.740E+05 | 0.011     | 2 342E+04 |
| 1        | 9      | 0 900     | 0 114   | TensElast | 2 767E+05 | 0 011     | 3 532E+04 |
| -        | -      |           |         |           |           |           |           |
| 1        | 42     | 4.188     | 0.616   | TensPlast | 2.685E+05 | 0.011     | 1.673E+05 |
| 1        | 45     | 4.481     | 0.665   | TensPlast | 2.662E+05 | 0.011     | 1.793E+05 |
| 1        | 48     | 4.773     | 0.714   | TensPlast | 2.636E+05 | 0.011     | 1.910E+05 |
|          |        |           |         |           |           |           |           |
|          |        |           |         |           |           |           |           |
| 1        | 87     | 6.064     | 0.999   | TensPlast | 2.484E+05 | 0.010     | 2.482E+05 |
| 1        | 90     | 6.058     | 1.000   | TensPlast | 2.486E+05 | 0.010     | 2.486E+05 |
| 1        | 93     | 6.051     | 1.000   | TensFail  | 2.489E+05 | 0.010     | 2.488E+05 |
| 1        | 96     | 6.047     | 1.000   | TensFail  | 2.491E+05 | 0.010     | 2.490E+05 |
|          |        |           |         |           |           |           |           |
|          |        |           |         |           |           |           |           |
| 1        | 195    | 5.974     | 1.000   | TensFail  | 2.510E+05 | 0.011     | 2.031E+05 |
| 1        | 198    | 5.952     | 1.000   | TensFail  | 2.510E+05 | 0.011     | 2.013E+05 |
| 1        | 200    | 5.953     | 1.000   | TensFail  | 2.509E+05 | 0.011     | 2.005E+05 |
|          |        |           |         |           |           |           |           |

Table 3-2 Detailed print of one connection

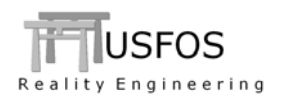

# 3.6 Pile - Soil

#### 3.6.1 Pile Option

The properties of a given "SOILCHAR" could be scaled, pile-by-pile using the new **PILEOPT** command. A certain depth-profile could be defined for each component, P-Y, T-Z and Q-Z, and this scaling could be assigned to one or more piles. The example shows three piles, all referring to same "SOILCHAR", but with different scaling, (0.5, 0.3 and 0.1). This option could be used if for example the standard soil curve over/under estimates the strength.

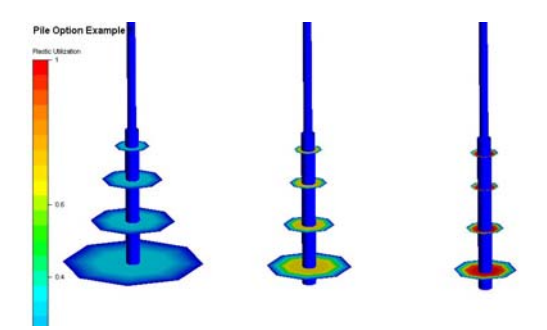

Figure 3-11 Three piles with same soil, but scaled differently

| 1.0-+   | Keyword  | 100 | Type   | Z   | Fac |  |
|---------|----------|-----|--------|-----|-----|--|
| lieopu  | SOLISCAL | 100 | P-1    | 1   | 0.5 |  |
|         |          |     |        | -1  | 0.5 |  |
|         |          |     |        | -2  | 0.5 |  |
|         |          |     |        | -80 | 0.5 |  |
|         | KevWord  | ID  | Type   | Z   | Fac |  |
| PileOpt | SoilScal | 100 | T-Z    | 0   | 0.5 |  |
| -       |          |     |        | -1  | 0.5 |  |
|         |          |     |        | -2  | 0.5 |  |
|         |          |     |        | -80 | 0.5 |  |
|         | KeyWord  | ID  | Type   | Z   | Fac |  |
| PileOpt | SoilScal | 100 | Q-Z    | 0   | 0.5 |  |
| -       |          |     | -      | -1  | 0.5 |  |
|         |          |     |        | -2  | 0.5 |  |
|         |          |     |        | -80 | 0.5 |  |
|         | KevWord  | ID  | Type   | Pil | eID |  |
| PileOpt | SoilScal | 100 | Assign | 1   | 001 |  |

Table 3-3 Scaling all properties of pile 1001 with factor 0.5

| Define  | Pile Options | (ID=200 | ) and  | Assign | to Pile 10 |
|---------|--------------|---------|--------|--------|------------|
|         | KeyWord      | ID      | Type   | Z      | Fac        |
| PileOpt | SoilScal     | 200     | P-Y    | 0      | 0.1        |
|         |              |         |        | -2     | 0.1        |
|         |              |         |        | -80    | 0.1        |
|         | KeyWord      | ID      | Type   | Z      | Fac        |
| PileOpt | SoilScal     | 200     | T-Z    | 0      | 0.2        |
| -       |              |         |        | -1     | 0.2        |
|         |              |         |        | -80    | 0.2        |
|         | KeyWord      | ID      | Type   | Z      | Fac        |
| PileOpt | SoilScal     | 200     | Q-Z    | 0      | 0.3        |
|         |              |         |        | -80    | 0.3        |
|         | KeyWord      | ID      | Type   | Pil    | eID        |
| PileOpt | SoilScal     | 200     | Assign | n 1    | 002        |

 Table 3-4 Scaling all properties of pile 1002 with factor 0.3

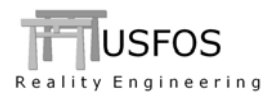

# 3.6.2 Soil Curve visualization

Under "Verify" the verification plot is found. In addition to the depth profiles of pile- and soil forces for a given pile, "Soil Curves" is found in the menu, (see figures).

The actual soil layer is selected by pointing on the actual soil disc.

The choice of "DOF X-axis" gives the following plots:

- $\Box$  Dof = 1 : T-Z curve
- $\Box \quad Dof = 2 : P-Y curve$

The soil curves are given per unit length of the pile. The Peak values in the text box are also capacity per unit length of the pile, (changed in version 8-6).

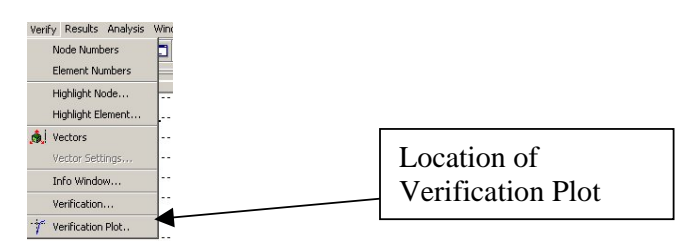

Figure 3-12 Location of Verification Plot Menu

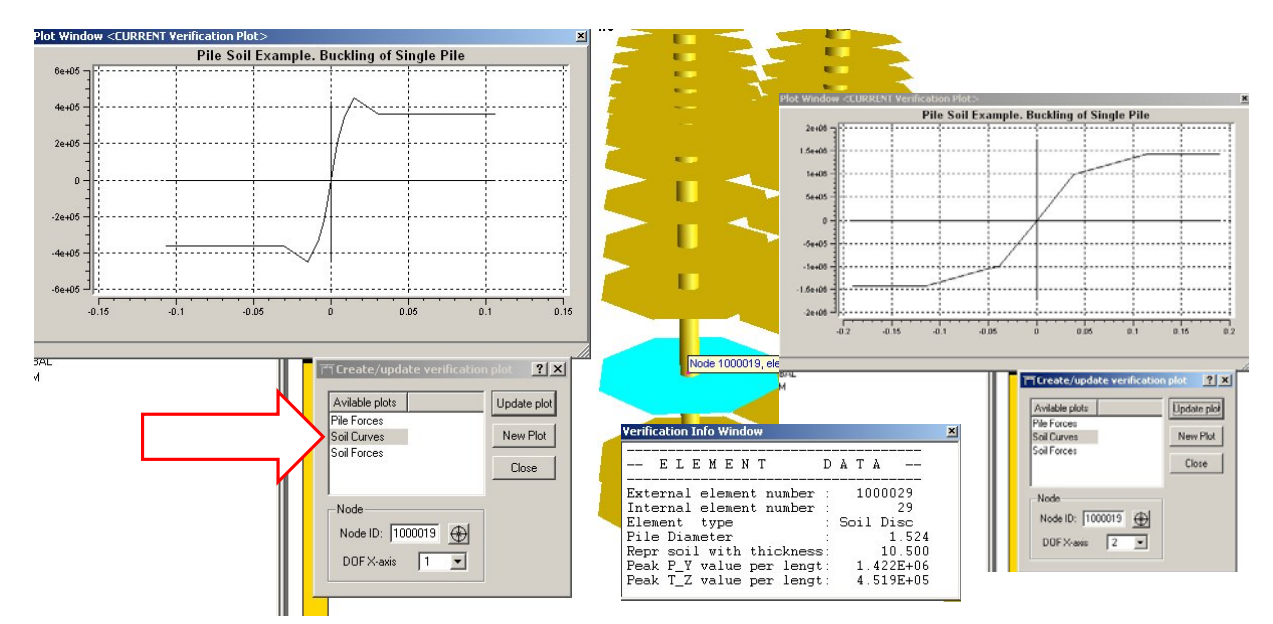

Figure 3-13 Visualization of T-Z and P-Y curves for a given soil layer.

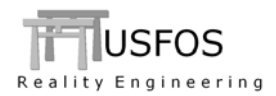

# **3.6.3** Pile Upper Bound Capacity

The sum of all TZ peaks is computed for all piles and printed in the "out" file, (see Table 3-5). The compression capacity includes the peak QZ. This peak is an "upper bound" capacity since sum of peaks means that all peaks are activated simultaneously. For a real pile, some soil layer may have moved into the post-peak range before other layers are fully mobilized.

However, this is a useful reference, and the axial forces in the piles relative to this "upper bound" capacity are printed under the "reaction force", (percent of max theoretical). See Table 3-6.

|      | UPPER BO<br>(Based on sum | UND PILE<br>of soil-peaks for | C A P A C I T Y<br>all layers ) |  |
|------|---------------------------|-------------------------------|---------------------------------|--|
| Pile | Max Tension               | Max Compression               | Pile                            |  |
| ID   | Capacity                  | Capacity                      | Length                          |  |
| 1    | 1.1E+08                   | 1.3E+08                       | 43.5                            |  |
| 2    | 1.9E+07                   | 2.2E+07                       | 47.4                            |  |
| 3    | 2.1E+07                   | 2.4E+07                       | 50.3                            |  |
| 4    | 1.3E+08                   | 1.5E+08                       | 46.0                            |  |
| 5    | 1.3E+08                   | 1.5E+08                       | 46.0                            |  |
| 6    | 1.9E+07                   | 2.2E+07                       | 47.4                            |  |
| 7    | 1.8E+07                   | 2.1E+07                       | 46.4                            |  |
| 8    | 1.2E+08                   | 1.4E+08                       | 45.5                            |  |
|      |                           |                               |                                 |  |
|      |                           |                               |                                 |  |
|      |                           |                               |                                 |  |

Table 3-5 Upper Bound capacity of the Soil, (sum of T-Z for all layers).

|      | PILE          | REAC      | CTION      | FORCES       |        |
|------|---------------|-----------|------------|--------------|--------|
| Pile | X-for         | Y-for     | Z-for      | Utiliz (Soil | Axial) |
| 1    | 2.347E+05 -3  | 3.751E+05 | 3.312E+06  | 2 %          |        |
| 2    | 5.968E+03 -1  | L.068E+05 | 9.167E+05  | 4 %          |        |
| 3    | -2.192E+03 -1 | L.009E+05 | 8.961E+05  | 4 %          |        |
| 4    | -1.703E+05 -3 | 3.554E+05 | 3.123E+06  | 2 %          |        |
| 5    | 2.501E+05 4   | 1.130E+05 | 3.711E+06  | 3 %          |        |
| 6    | 6.211E+03     | L.209E+05 | 1.062E+06  | 5 %          |        |
| 7    | -3.144E+03    | L.222E+05 | 1.048E+06  | 5 %          |        |
| 8    | -2.217E+05 4  | 1.019E+05 | 3.712E+06  | 3 %          |        |
|      |               |           |            |              |        |
| Pile | X-for         | Y-for     | Z-for      | Utiliz (Soil | Axial) |
| 1    | 2.339E+06 -3  | 3.744E+06 | 3.301E+07  | 25 %         |        |
| 2    | 5.920E+04 -1  | L.014E+06 | 8.736E+06  | 40 %         |        |
| 3    | -2.250E+04 -9 | 9.764E+05 | 8.681E+06  | 36 %         |        |
| 4    | -1.704E+06 -3 | 3.548E+06 | 3.113E+U7  | 21 %         |        |
| 5    | 2.519E+06 4   | 1.151E+06 | 3./22E+U/  | 25 8         |        |
| 6    | 6.30/E+04     | L.135E+06 | 1.003E+07  | 45 %         |        |
| 7    | -3.213E+04    | L.143E+06 | 9.86/E+U6  | 46 %         |        |
| 8    | -2.233E+06    | 1.03/E+06 | 3./ZIE+0/  | 20 %         |        |
| Pile | X-for         | Y-for     | Z-for      | Utiliz (Soil | Axial) |
| 1    | -4.508E+06    | L.448E+07 | -2.115E+07 | 19 %         |        |
| 2    | -3.466E+05 2  | 2.843E+06 | -5.907E+06 | 31 %         |        |
| 3    | -2.781E+05    | 3.222E+06 | -7.312E+06 | 34 %         |        |
| 4    | 5.937E+05 2   | 2.144E+07 | -3.710E+07 | 30 %         |        |
| 5    | 9.555E+06 2   | 2.313E+07 | 9.905E+07  | 67 %         |        |
| 6    | 4.617E+05     | 3.774E+06 | 1.815E+07  | 82 %         |        |
| 7    | 2.522E+05     | 8.895E+06 | 1.729E+07  | 81 %         |        |
| 8    | -4.720E+06 2  | 2.865E+07 | 1.139E+08  | 79 %         |        |
|      |               |           |            |              |        |

 Table 3-6 Pile force (axial), Relative utilization of soil is printed per pile.

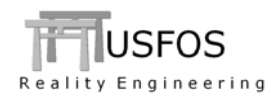

# **3.7** Member imperfections

Member buckling is described in a separate document, "Member Buckling in USFOS" and is found on the web.

# 3.7.1 Element Imperfection / Dent

If the automatic imperfection (CINIDEF) is used, the orientation of the imperfection may change from case to case, (if for example the member load is based on wave load).

The initial dent inserted automatically by USFOS is placed on the side of the section, which will get increased compression when the member buckles.

# **3.7.2** Member Imperfection

By default, the imperfection is applied on element-by-element as an initial element deformation. With reasonable element length, (approx same length as face-face length of the physical member minus stubs), the initial imperfection will behave as intended. However, if of different reasons, the member is sub-divide into several elements, the shape will be as shown in Figure 3-14, (the imperfections are exaggerated). For the lower row, the imperfections are applied for the entire member, and nodes are moved.

The definition of a "member" is group of elements, (three groups are shown).

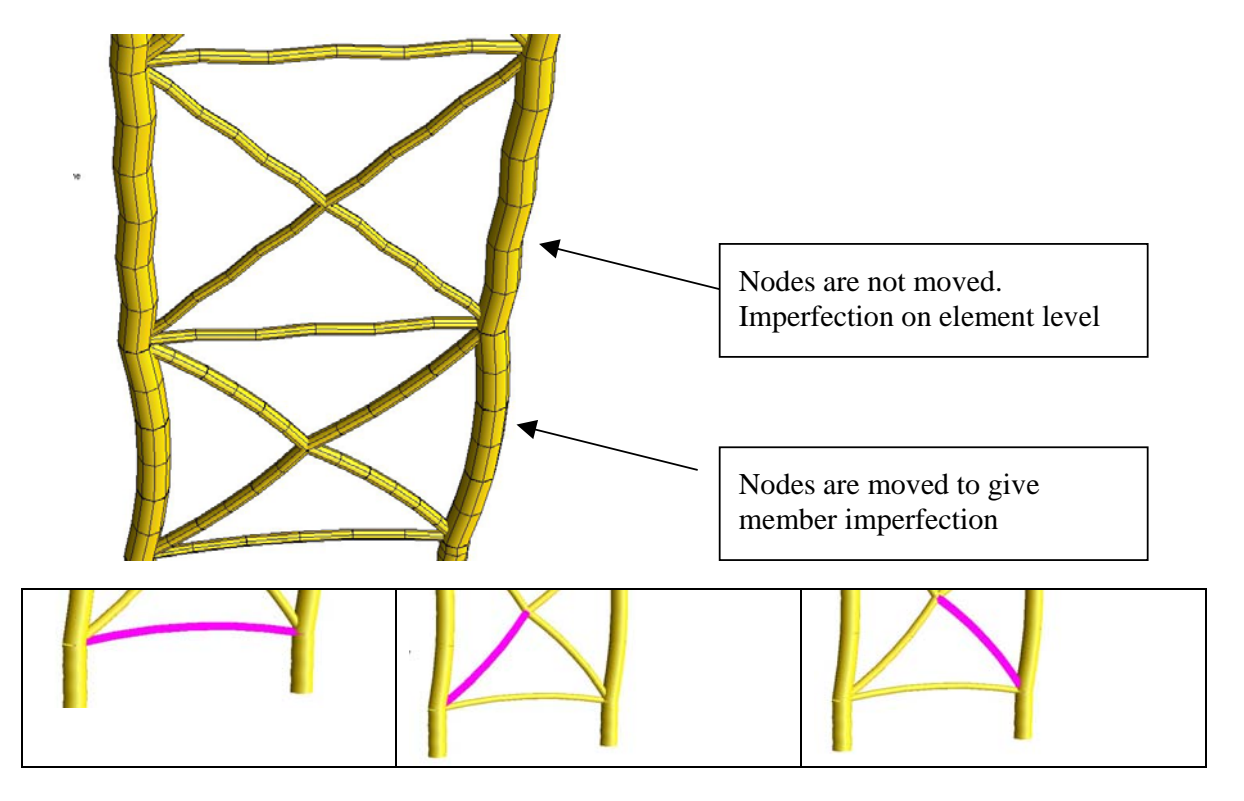

Figure 3-14 Member imperfection (lower bay) and element imperfection (exaggerated)

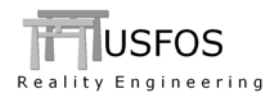

The member imperfection could be defined in two ways:

| 1. | Specifying a buckling curve              | (CINIDEF) | see Table 3-7 |
|----|------------------------------------------|-----------|---------------|
| 2. | Referring to a user defined imperfection | (GIMPER)  | see Table 3-8 |

| '<br>CINIDEF | API_WSD   | MembLoad       | LC<br>12         |          |  |
|--------------|-----------|----------------|------------------|----------|--|
| '<br>Member  | Imperfect | ImpGrp<br>Auto | ListTyp<br>Group | Ids<br>1 |  |

 Table 3-7 Defining API Column Buckling curve for member group -1.

| '      | impgroup  | impshape     | angle         | Off       | set      | dent1 | dent2 | dentMid | , |
|--------|-----------|--------------|---------------|-----------|----------|-------|-------|---------|---|
| GIMPER | 10        | 0            | 0.0           | 0.00      | 15       | 1e-3  | 1e-3  | 1e-3    |   |
| Member | Imperfect | ImpGrp<br>10 | List:<br>Grou | Гур<br>up | Ids<br>1 |       |       |         |   |

# Table 3-8 Defining imperfection for member group -1.

If alternative 1 (CINIDEF) with reference to a column-buckling curve is selected, the key parameters are printed for each element. Elements belonging to same member group get same key data, (see for example elements: 2439, 2441, 2443 and 2445).

| M     | inimum Imperfe | ection (in CI | NIDEF) : | 0.050%      |         |  |
|-------|----------------|---------------|----------|-------------|---------|--|
| М     | aximum Imperfe | ection        | :        | 1.000%      |         |  |
| ElemI | D Ncr          | IniDef[%]     | Physical | Reduced     | Column  |  |
|       | (for k=1)      |               | Length   | Slenderness | Curve   |  |
| 2439  | 1.147E+05      | 0.217         | 1.512    | 0.032       | API_WSD |  |
| 2440  | 5.327E+04      | 1.000         | 1.512    | 0.028       | API_WSD |  |
| 2441  | 1.147E+05      | 0.217         | 1.512    | 0.032       | API_WSD |  |
| 2442  | 5.327E+04      | 1.000         | 1.512    | 0.028       | API_WSD |  |
| 2443  | 1.147E+05      | 0.217         | 1.512    | 0.032       | API_WSD |  |
| 2444  | 5.327E+04      | 1.000         | 1.512    | 0.028       | API_WSD |  |
| 2445  | 1.147E+05      | 0.217         | 1.512    | 0.032       | API_WSD |  |
| 2446  | 5.327E+04      | 1.000         | 1.512    | 0.028       | API_WSD |  |
| 2447  | 3.721E+04      | 1.000         | 2.024    | 0.038       | API_WSD |  |
| 2448  | 1.145E+05      | 0.253         | 2.024    | 0.043       | API_WSD |  |
| 2449  | 1.145E+05      | 0.253         | 2.024    | 0.043       | API_WSD |  |
|       |                |               |          |             |         |  |
| 4560  | 1.683E+04      | 0.246         | 0.839    | 0.040       | API_WSD |  |
| 4561  | 1.683E+04      | 0.246         | 0.839    | 0.040       | API_WSD |  |
| 4570  | 3.325E+04      | 0.194         | 0.728    | 0.027       | API_WSD |  |
| 4572  | 6.666E+03      | 0.169         | 20.671   | 1.128       | API_WSD |  |
| 4573  | 6.666E+03      | 0.169         | 20.671   | 1.128       | API_WSD |  |
| 4593  | 1.682E+04      | 0.249         | 0.866    | 0.041       | API_WSD |  |
| 4594  | 1.682E+04      | 0.249         | 0.866    | 0.041       | API_WSD |  |
| 4595  | 1.682E+04      | 0.248         | 0.857    | 0.041       | API WSD |  |

 Table 3-9 Print of Member Buckling key parameters.

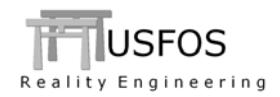

USFOS beam element *does not* use strain as a basis for the element, (it is based on plastic hinges with plastic deformations and rotations). However, since a certain plastic strain level often is used as an acceptance criterion, (f ex USERFRAC), USFOS will estimate the strain level based on the force- and plastic displacement level.

A new and improved algorithm is implemented in version 8-6. This method is based on the incremental plastic displacement, (i.e. change from  $step_{(i-1)}$  to  $step_{(i)}$ ).

The extent of the plastic zone depends on the material parameters. USFOS 8-6 has some predefined strain model material data, but the user may also specify the data using the new command STRAINMOD.

By default, the material data for S355 steel are assigned to all materials, but the user may change the defaults for selected material IDs.

The actual data used in the simulation are printed in the "out" file.

| User defi                       | ned Input.                |                               |                       |                        |              |
|---------------------------------|---------------------------|-------------------------------|-----------------------|------------------------|--------------|
| StrainModel<br>StrainModel      | Key<br>UserDef<br>UserDef | SubKey<br>SigURatio<br>EpsRef | Value<br>1.25<br>0.13 | ListType<br>mat<br>mat | ID<br>1<br>1 |
| Using bui                       | lt in values              |                               |                       |                        |              |
| '<br>StrainModel<br>StrainModel | Key<br>S355<br>S420       | ListType<br>mat<br>mat        | ID<br>2<br>3          |                        |              |

 Table 3-10 Assigning Strain Model Data to the materials.

|        | STRAIN      | MODEL     | DATA   |        |
|--------|-------------|-----------|--------|--------|
| MAT_ID | Туре        | SigyRatio | EpsRef | EpsS   |
| 1      | UserDefined | 1.250     | 0.130  | 20.000 |
| 2      | S355        | 1.300     | 0.150  | 10.000 |
| 2      | S420        | 1.200     | 0.120  | 8.000  |

Table 3-11 Print of Strain model data for each material.

The strain assessment procedure is described in a separate document: *"Strain Assessment in USFOS"*, which is found on the web.

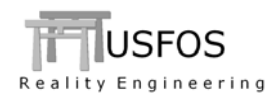

#### 3.9 Miscellaneous

#### **3.9.1** Spring Property scaling

This options is used to activate / de-activate springs gradually during the analysis.

- Increase : Spring is "dead" until actual load case is activated.
- Decrease : Spring is active, and will become "dead" when load case is completed

| '<br>SpriScale |    | KeyWord<br>Decreas | e   | LCase<br>2 | Ma    | terial<br>1000 |       |          |        |  |
|----------------|----|--------------------|-----|------------|-------|----------------|-------|----------|--------|--|
| ,              |    |                    |     |            |       |                |       |          |        |  |
| CUSFOS         | 10 | 100                | 1   | 1          |       |                |       |          |        |  |
| 1              |    |                    |     |            |       |                |       |          |        |  |
| 1              | lc | inc                | max | n          | min   |                |       |          |        |  |
|                | 1  | 0.1                | 1   | 100        | 0.001 |                |       |          |        |  |
|                | 2  | 0.1                | 1   | 100        | 0.001 | ! Dummy        | Load. | Controls | spring |  |
|                | 1  | 0.1                | 2   | 100        | 0.001 | !              |       |          |        |  |
| 1              |    |                    |     |            |       |                |       |          |        |  |
|                |    |                    |     |            |       |                |       |          |        |  |

Table 3-12 Decrease Spring material to zero during dummy load case 2.

| '<br>SpriScale | 2  | KeyWord<br>Increas | e   | LCase<br>2 | Ма    | ate:<br>10 | rial<br>)0 |       |          |        |  |
|----------------|----|--------------------|-----|------------|-------|------------|------------|-------|----------|--------|--|
| '<br>CUSFOS    | 10 | 100                | 1   | 1          |       |            |            |       |          |        |  |
| 1              | lc | inc                | max | n          | min   |            |            |       |          |        |  |
|                | 1  | 0.1                | 1   | 100        | 0.001 | !          | Dummy      | Load. | Controls | spring |  |
| 1              | 1  | 0.1                | 2   | 100        | 0.001 | !          |            |       |          |        |  |

Table 3-13 Increase Spring material from zero to 100% during dummy load case 2.

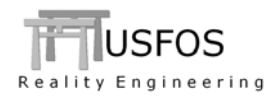

# **3.9.2** Friction Element

A simple friction element is introduced. It has an elastic – perfect plastic behaviour for a certain load level. The friction element has following options:

- Constant friction unaffected by force level
- Friction force depends on force level

# 3.9.3 Extended Shell element results

By default, 5 shell results are stored on the raf-file. It is possible to increase the total number of different shell results using the SWITCHES command. See Table 3-14 and Table 3-19.

| 1<br>2<br>3<br>4<br>5 | :: | Plastic Utilization<br>Equivalent Strain, Upper Side<br>Equivalent Strain, Lower Side<br>Von Mises Stress, Upper Side<br>Von Mises Stress, Lower Side |
|-----------------------|----|----------------------------------------------------------------------------------------------------|
| б                     | :  | Sxx Membrane                                                                                                    |
| 7                     | :  | Syy Membrane                                                                                                    |
| 8                     | :  | Sxy Membrane                                                                                                    |
| 9                     | :  | Sxx Bending                                                                                                    |
| 10                    | :  | Syy Bending                                                                                                    |
| 11                    | :  | Sxy Bending                                                                                                    |
| 12                    | :  | Sxx Upper Side                                                                                                    |
| 13                    | :  | Syy Upper Side                                                                                                    |
| 14                    | :  | Sxy Upper Side                                                                                                    |
| 15                    | :  | Sxx Lower Side                                                                                                    |
| 16                    | :  | Syy Lower Side                                                                                                    |
| 17                    | :  | Sxy Lower Side                                                                                                    |
| 18                    | :  | Sig-1                                                                                                    |
| 19                    | :  | Sig-2                                                                                                    |

Table 3-14 Definition of the 19 possible shell results.

# **3.9.4** Element eXtra masses

If the user wants to specify distributed masses on beam elements, the new X\_ELMASS could be used. This mass will contribute both on inertia and will be multiplied with the gravity acc (if activated) and become a distributed load.

The input syntax is shown below, and could be specified "Elem-by-elem" only.

```
' Mass ListTyp Elem
X_ElMass 1000 elem 10
```

Table 3-15 Specifying eXtra Beam Mass.

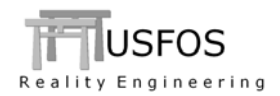

#### 3.9.5 Extended Dynres\_G

In order to check that the system mass matrix is defined correctly, the Dyres\_G options shown in Table 3-16 could be used. The system mass matrix (inertia) in X- Y- and Z directions are available. This option could be useful for structures going in/out of water, (changed hydrodynamic added mass), and in cases where masses (weight option) are added/removed during the simulation.

SysMassX: Plot of Total System (inertia) mass. X-componentSysMassY: Plot of Total System (inertia) mass. Y-componentSysMassZ: Plot of Total System (inertia) mass. Z-component

Table 3-16 New Dynres\_G options: Plot of System Mass

#### 3.9.6 New Dynres\_X command

A new "DynRes" command is introduced. It has the format described in Table 3-17 with a "keyword" followed by the actual value.

DynRes\_X KeyWord Value

Table 3-17 New command: Dynres\_X. General Format

Often it could be useful to see the user-defined time histories. (f ex ground motion histories). The keyword "TimeHist" followed by the time history ID will generate a plot of the history.

In the example below, the time history controlling the self weight (ID=1) and the ground motion history (ID=111) are specified.

keywordIDDynRes\_XTimeHist1 ! Plot of Self weight TimeHistDynRes\_XTimeHist111 ! Plot of Ground motion TimeHist

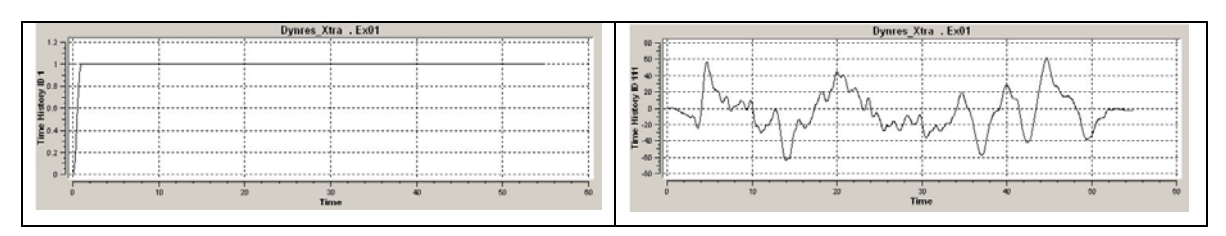

Table 3-18 Plot of User's Input Time Histories.

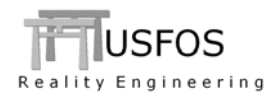

# 3.10 SWITCHES, (Special Options).

The command "SWITCHES" was introduced in 8-5 to switch on special options and is extended in version 8-6. Following "Switches" commands are available:

| KeyWord            | SubKey        | Value    | Description                                     | Default  |
|--------------------|---------------|----------|-------------------------------------------------|----------|
|                    |               |          |                                                 |          |
| General            | IndefLimit    |          | Min Max imperfection (in CINIDEF).              | 0.05 1 % |
|                    |               |          |                                                 |          |
| Defaults           | Version       | ver      | 850: switch to version 8-5 defaults             | 860      |
|                    |               |          |                                                 |          |
| WaveData           | TimeInc       | val      | Time between each hydrodyn calc.                | every    |
|                    | NoDoppler     | -        | Switches OFF doppler effects.                   | ON       |
|                    | NoStore       |          | Switches OFF storing of wave data for visualiz. | ON       |
|                    | TidalLevel    | Level    | Specify Tidal Level                             | 0        |
|                    | Accuracy      | val      | Change accuracy. 0: old accur, 1: new accur     | 1        |
|                    |               |          |                                                 |          |
| NodeData           | DoublyDef     | ON/OFF   | ON: Accept doubly defined nodes with same coo   | OFF      |
|                    |               |          |                                                 |          |
| <b>StatusPrint</b> | MaxElem       | val      | Max element in status print                     | 10       |
|                    |               |          |                                                 |          |
| Iterations         | RLF_Calc      | -        | Activate "Residual Load Factor" method          | OFF      |
|                    |               |          |                                                 |          |
| Write              | FE_Model      | Case/stp | Writes deformed FE model at given case/stp      | OFF      |
|                    | LinDepAlt     | -        | Writes ZL-springs for each BLINDP2              | Off      |
| Salution           | En a Dan a at | MaDaa    | May faratura reportes                           | 10       |
| Solution           | Гаскереа      | макер    | Max fracture repeates                           | 10       |
|                    |               |          |                                                 | ]        |
| StrainCalc         | InclDent      | ON/OFF   | OFF: not included. ON: included                 | ON       |
| -                  | Algorithm     | val      | 0: old. 2: new, incremental.                    | 2        |
|                    | Visualization | ON/OFF   | Including Gradients. ON/OFF                     | ON       |
|                    |               |          |                                                 |          |
| Results            | ShellComp     | "val"    | Number of shell results                         | 5        |
|                    |               |          |                                                 |          |
|                    |               |          |                                                 |          |
| WindData           | ReynDep       | ON/OFF   | Switch to Reynold-number dependent Cd           | OFF      |
|                    |               |          |                                                 |          |

Table 3-19 SWITCHES options

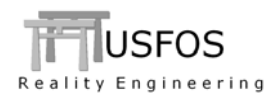

#### **3.11 Updates Usfos and Utility Tools**

News, corrections and updates are described on the web, and it is recommended to check the following link:

http://www.usfos.no/news/index.html

#### 3.12 New/modified input commands

Since last main release (8-5), following input identifiers are added/extended:

| New command                          | : eXtra Element Mass per length                                                                                 |
|--------------------------------------|----------------------------------------------------------------------------------------------------|
| New command                          | : Pile/Soil Options                                                                                             |
| New command                          | : Extended dynamic results                                                                                      |
| New command                          | : Define Strain Model Data                                                                                      |
| New command                          | : Member options (imperfection)                                                                                 |
| New command                          | : Scaling spring properties                                                                                     |
| Extended command<br>Extended command | : ISO & API joint curves.<br>: See above.                                                                       |
|                                      | New command<br>New command<br>New command<br>New command<br>New command<br>Extended command<br>Extended command |

#### 3.13 Documentation

The following documentation, (updated or new), is available on the web:

| USFOS strain assessment              | : New document     |
|--------------------------------------|--------------------|
| Member Buckling in USFOS             | : New document     |
| Buoyancy and Hydrodynamic Added Mass | : New document     |
| User's manual                        | : Updated document |